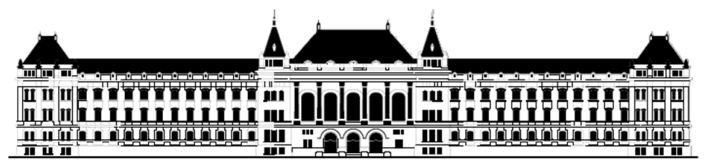

Budapesti Műszaki és Gazdaságtudományi Egyetem Villamosmérnöki és Informatikai Kar Méréstechnika és Információs Rendszerek Tanszék

# Digitális technika Xilinx ISE GUI használata

BME MIT Fehér Béla Raikovich Tamás

FPGA labor

#### Xilinx ISE használata

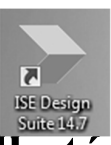

#### A fejlesztőkörnyezet különböző módokon használható

#### 1. Lokálisan a számítógépre telepítve: IE226 és IE321

Az otthoni használathoz szükséges a telepítőkészlet letöltése és ~12GB lemezterület

#### 2. Virtuális gépen futtatva IE413

BME-MIT

#### 3. A BME VIK kari felhőben <u>https://cloud.bme.hu</u>

Telepítés és lemezigény nélküli, de hálózati kapcsolatot igényel (VIK Cloud, KIFÜ-NIIF Cloud)

Bejelentkezés címtáron keresztül: Windows 10 ISE V2 VM Használat távoli asztal kapcsolaton keresztül vagy konzolban

**4. KSZK SCHAcc távoli hozzáférés RemoteApp** 

#### Xilinx ISE

• Xilinx ISE: Összetett tervezői környezet, mi csak néhány egyszerűbb szolgáltatását használjuk

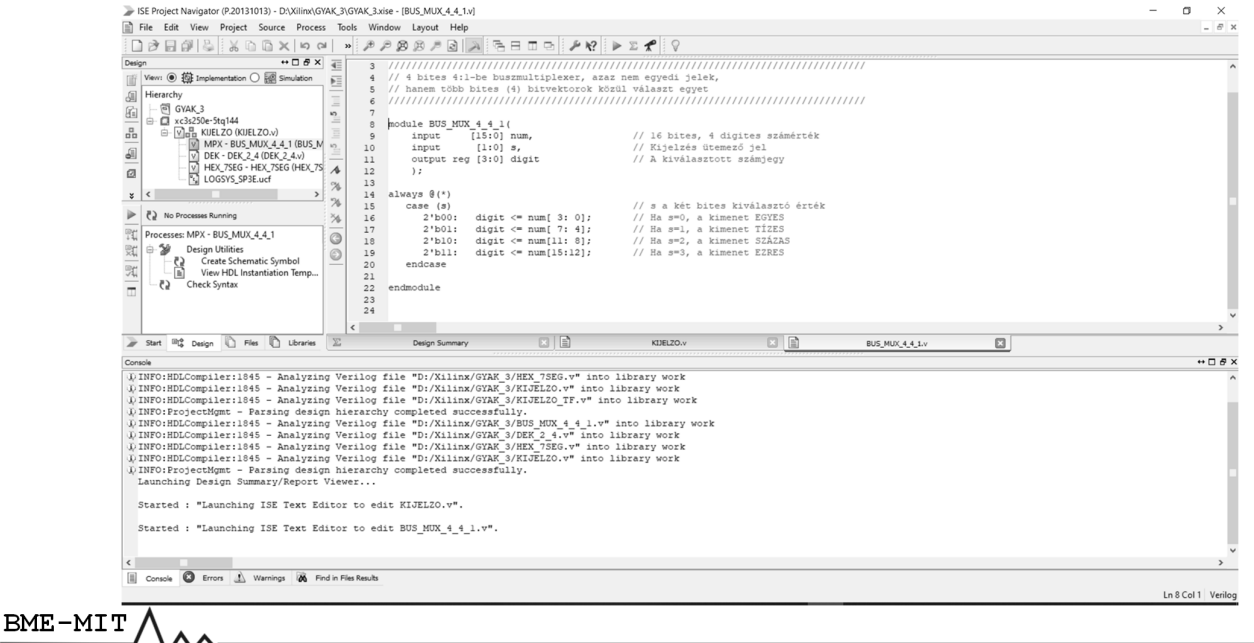

FPGA labor

#### Projekt létrehozása (1)

- Xilinx ISE 14.7/6 elindítása
  - Asztal  $\rightarrow$  Ikon
  - vagy
  - Start  $\rightarrow$  All Programs  $\rightarrow$

ISE Design Suite 14.7

- Xilinx Design Tools  $\rightarrow$
- ISE Design Suite  $14.7 \rightarrow$
- ISE Design Tools  $\rightarrow$
- 32/64-bit Project Navigator

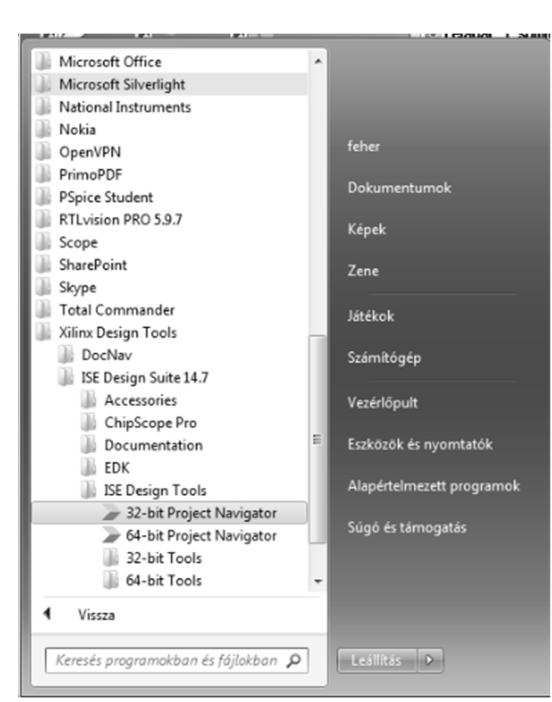

## Projekt létrehozása (2)

- Az új projekt létrehozása
   File → New Project
- Projekt neve: Lab1
- Helye pl. D:\DTLab\
- Projekt típusa: HDL

BME-MIT

BME-MIT

| zard                             |                                                                                                    |
|----------------------------------|----------------------------------------------------------------------------------------------------|
| ject                             |                                                                                                    |
| n and type.                      |                                                                                                    |
| ons, and comment for the project |                                                                                                    |
| Lab1                             |                                                                                                    |
| D:\DTLab\Lab1                    |                                                                                                    |
| D:\DTLab\Lab1                    |                                                                                                    |
|                                  |                                                                                                    |
| op-level source for the project  |                                                                                                    |
|                                  |                                                                                                    |
|                                  | Next Cance                                                                                                    |
|                                  | izard jject in and type. ions, and comment for the project Lab1 D:IDTLabIkab1 D:IDTLabIkab1 op-level source for the project pe: |

# Projekt létrehozása (3)

• Ami fontos: A fizikai alkatrész specifikálása

| – Family: Spartan3E –          |                                                                                                    | BORES               |     |
|--------------------------------|----------------------------------------------------------------------------------------------------|---------------------|-----|
| – Device: XC3S250E –           | 🚱 🍃 New Project Wizard                                                                                    |                     | ×   |
| – Package: TQ144 –             | Project Settings<br>Spearly device and project properties.<br>select the device and design flow for the p | voject              |     |
| Cuanda 1                       | Property Name                                                                                             | Value               |     |
| - Speed: -4 $-$                | Evaluation Development Board                                                                              | None Specified      | •   |
| 1                              | Product Category                                                                                          | All                 | •   |
|                                | Family                                                                                                    | Spartan3E           | •   |
| A feldolgozási tech-           | Device                                                                                                    | XC3S250E            | -   |
|                                | Package                                                                                                   | TQ144               |     |
| 17 • • • • • • • 1 7 1 7       | Speed                                                                                                    | -4                  | -   |
| nologia specifikalasa          | Top-Level Source Type                                                                                     | HDI                 |     |
| 8                              | Synthesis Tool                                                                                            | XST (VHDL/Verilog)  | 1   |
| ~                              | Simulator                                                                                                 | ISim (VHDL/Verilog) | ī.  |
| $-$ Synthesis tool $\cdot$ XST | Preferred Language                                                                                        | Verilog             | •   |
| 5 ynuicsis (001. 755 i         | Property Specification in Project File                                                                    | Store all values    | •   |
|                                | Manual Compile Order                                                                                      |                     | _   |
| Drof long Varilag              | VHDL Source Analysis Standard                                                                             | VHDL-93             | -   |
| – Piel. lang. vernog           | Enable Message Filtering                                                                                  |                     |     |
|                                | More Info                                                                                                 | Next Canc           | :el |

# Projekt létrehozása (4)

- Összefoglalás a beállításokról
- A Finish után a projekt struktúra létrejön

BME-MIT

 Ezután következik a projekt forrásfájlok előkészítése

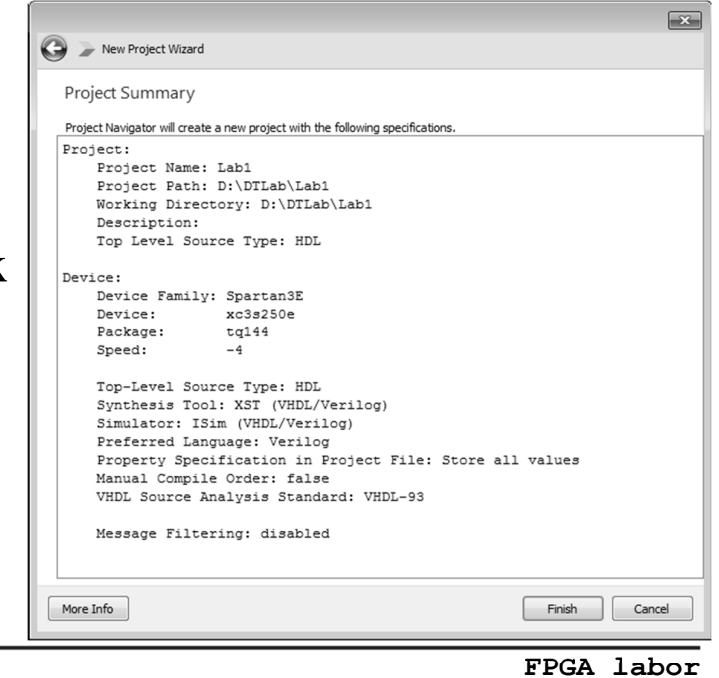

Projekt források létrehozása (1)

- A tervet a HDL forrásfájlok specifikálják
  - Project  $\rightarrow$  New Source
  - vagy a Design ablakban jobb gomb  $\rightarrow$  New Source

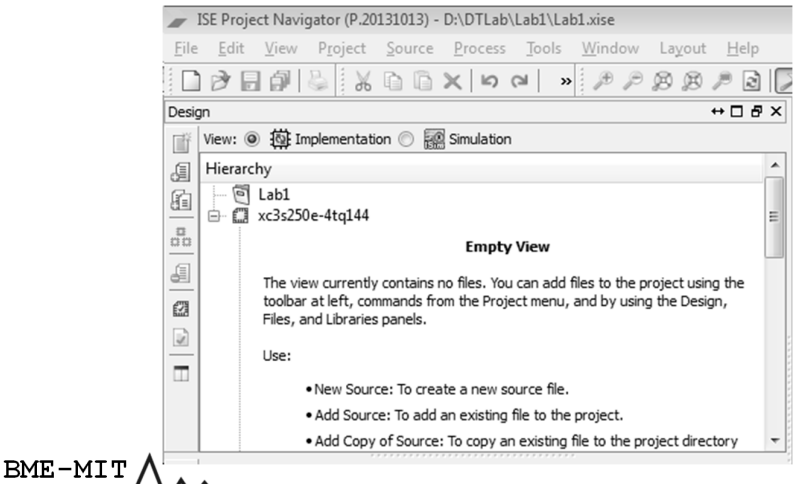

no files. You can add files to the project using the om the Project menu, and by using the Design, Mew Source... Add Source... ite a 👔 Add Copy of Source.. an ex Manual Compile Order : **T**o c Implement Top Module File/Path Display ۲ ed. Expand All Collapse All (A) <u>F</u>ind... Ctrl+F Design Properties...

# Projekt források létrehozása (2)

#### Az első forrásfájl típusa:

- Verilog Module
- Fájl neve: Lab1\_1
- (kiterjesztés .v)
- Helye: a projekt könyvtár
- $-\sqrt{\text{Add to project}}$

BME-MIT

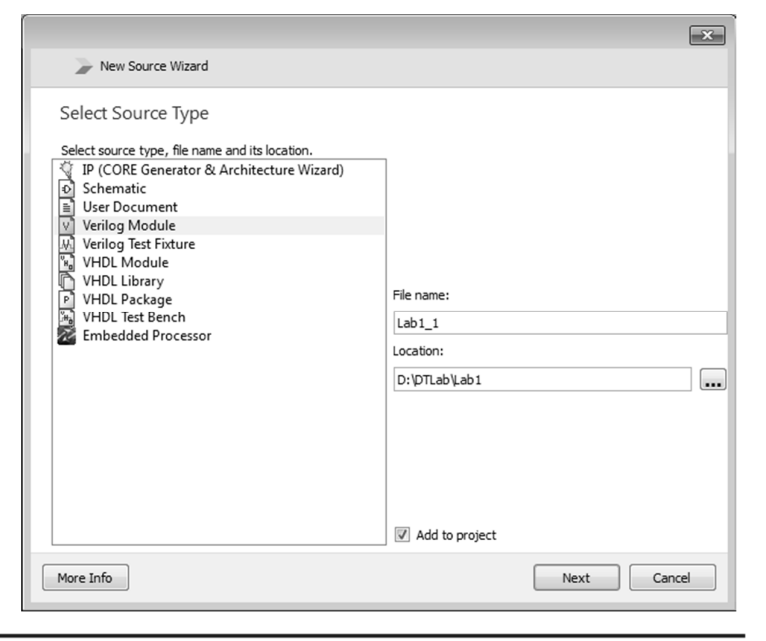

FPGA labor

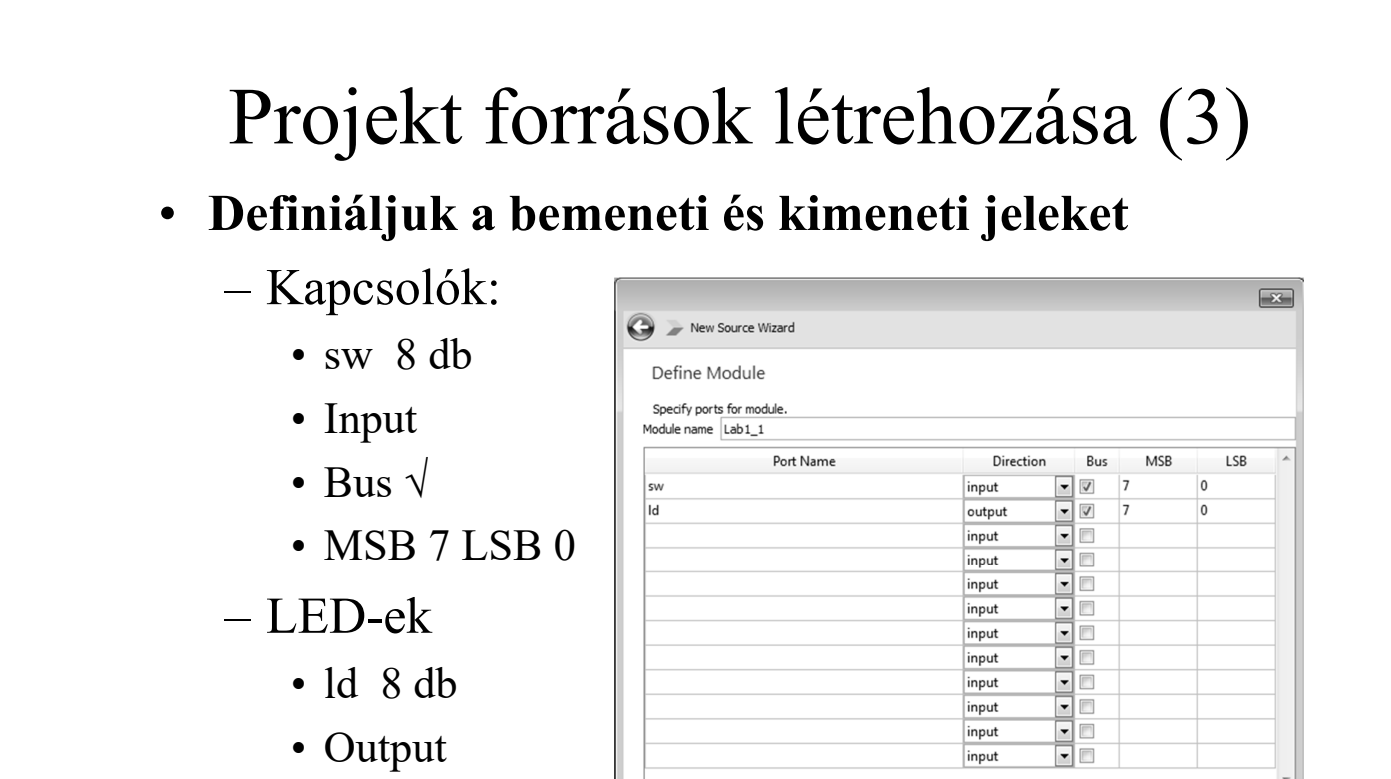

- Bus  $\sqrt{}$
- MSB 7 LSB 0

<sub>вме-міт Д</sub>Lehetne bitenkénti megadás is (sw0, sw1,..sw7)

More Info

Next Cancel

# Projekt források létrehozása (4)

- Összefoglalás a beállításokról
- Finish után létrejön a Lab1\_1.v Verilog HDL forrásfájl
- A hikon jelzi, hogy ez a projekt hierarchia csúcsán lévő,

"Top Module" forrás fájl

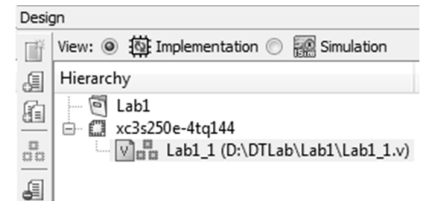

 Minden más projektfájl ez alá fog rendeződni

| Summary                                                                       |                   |                   |                        |        |  |
|-------------------------------------------------------------------------------|-------------------|-------------------|------------------------|--------|--|
| Project Navigator will crea                                                   | ate a new skeleto | n source with the | e following specificat | tions. |  |
| Add to Project: Yes<br>Source Directory: D:\DTLa<br>Source Type: Verilog Modu | b\Lab1<br>le      |                   |                        |        |  |
| Source Name: Lab1_1.v                                                         |                   |                   |                        |        |  |
| Module name: Lab1_1<br>Port Definitions:                                      |                   |                   |                        |        |  |
| sw<br>Id                                                                      | Bus:<br>Bus:      | 7:0<br>7:0        | input<br>output        |        |  |
|                                                                               |                   |                   |                        |        |  |
|                                                                               |                   |                   |                        |        |  |
|                                                                               |                   |                   |                        |        |  |
|                                                                               |                   |                   |                        |        |  |
|                                                                               |                   |                   |                        |        |  |
|                                                                               |                   |                   |                        |        |  |
|                                                                               |                   |                   |                        |        |  |
|                                                                               |                   |                   |                        |        |  |

FPGA labor

#### Projekt források létrehozása (5)

#### • A Lab1\_1.v Verilog minta szövegfájl tartalma

- `timescale 1ns/1ps: A szimuláció során az időfelbontás 1ps, az értékek ns-ban értendők 1,23456789us = 1234,568ns
- A (zöld) megjegyzés mező nem lényeges // Project Name:
- A Verilog fájl module ....endmodule törzse tartalmazza az általunk megadott input output paramétereket, továbbá ide kerül majd a forráskód lényeges, a működést specifikáló része, azaz a funkciót leíró kódsorok (lásd később)

`timescale 1ns / 1ps // Company: Engineer: Create Date: 23:5 Design Name: Module Name: Lab1 Tool versions: Description: Dependencies: 11 // Revision: :// Revision 0.01 - Fil€ // Additional Comments: 11 module Lab1 1( input [7:0] sw, output [7:0] ld ); endmodule

#### Projekt források létrehozása (6)

- Összetett feladatok esetén a terv részleteit önálló modulokba érdemes elhelyezni
- A modulok legyenek önálló fájlok
- A részekre osztás (partícionálás) finomsága (az egyes modulok komplexitása) egyéni döntés kérdése
- A lényeg, hogy segítse a terv megértését
- Sok esetben használhatunk már meglévő, könyvtári modulokat. Ezek vagy csak olvashatók, vagy ha nem, akkor csak a másolatukat adjuk hozzá a projekthez.

• Léteznek paraméterezhető modulok is (lásd később)

FPGA labor

| – Projek             |                     |                             | - 8-        | idasa      | (.UCF)                                          | !                         |
|----------------------|---------------------|-----------------------------|-------------|------------|-------------------------------------------------|---------------------------|
| -110 JCM             | $\Delta \Delta d a$ | 1 Conv of Sc                | niro        | 0          |                                                 |                           |
|                      | $a \rightarrow Auc$ | r Copy of Sc                | Juic        | └          |                                                 |                           |
| - Johh c             | romh és             | $\rightarrow Add Cor$       | W O         | f Sour     | 20                                              |                           |
| - J000 g             | 501110, CS          |                             | <i>y</i> 0. | Design     |                                                 |                           |
| Add Copy of Source   |                     |                             | ×           | View: @    | 🔯 Implementation 💿 🞆 Si                         | mulation                  |
| 🔾 🗢 🖟 « Helyi lem    | ez (D:) 🕨 DTLab 🕨   | ✓ 4y Keresés: DTLab         | 2           | Hierarch   | /<br>_b1                                        |                           |
| Rendezés 🔻 Új mappa  | 3                   | 811 -                       | 1 0         |            | aD1<br>c3s250e-4tq144<br>llab1_1 (D:\DTLab\Lab1 | 1\[ ab1 1.v]              |
| 🖳 Legutóbbi helyek 🔺 | Név                 | Módosítás dátuma            | Típus       |            |                                                 |                           |
| Felvett tévéműso     | lab1                | 2014 07 28 23:56            | Fáilmann:   | 63         | [                                               | The New Source            |
| 🐔 OneDrive           | Lab2                | 2014.07.29. 0:27            | Fáilmappi   |            |                                                 | Add Source                |
|                      | 📗 Lab3              | 2014.07.29. 0:27            | Fájlmappi   |            |                                                 | 👔 Add Copy of Source      |
| Könyvtárak           | 📗 Lab4              | 2014.07.29. 0:27            | Fájlmappi   |            |                                                 | Open                      |
| Dokumentumok         | 📗 Lab5              | 2014.07.29. 0:27            | Fájlmappi   |            |                                                 | Bemove                    |
| Videók               | LOGSYS_SP3E         | 2014.07.28.14:55            | UCF fájl    | ► 70 NoF   | rocesses Running                                | Manual Compile Order      |
| J Zene               |                     |                             |             | Processe   | s Lab1 1                                        | Set as Top Module         |
| •                    |                     |                             |             |            | –<br>Design Summary/Reports                     | Smart <u>G</u> uide       |
| 🖓 Otthoni csoport    |                     |                             |             | Bi 🖶 🏅     | Design Utilities<br>User Constraints            | 🕨 Implement Top Module    |
|                      |                     |                             |             | Q          | Synthesize - XST                                | File/Pat <u>h</u> Display |
| 🖳 Számítógép         |                     |                             |             | S = 1      | Implement Design<br>Generate Programming Fi     | Expand All                |
| 🕌 Helyi lemez (C:)   |                     |                             |             | <b>⊕ §</b> | Configure Target Device                         | Collapse All              |
| 🕞 Helyi lemez (D:) 👻 | •                   | III                         | ÷.          |            | Analyze besign osing chil                       | M Find Ctrl-              |
|                      |                     | Courses( * bat *b.d *b.d *  | *1          |            |                                                 | en contra                 |
| Fájlné               | V: LOGSYS_SP3E      | <ul> <li>Sources(</li></ul> | v^.h ▼      |            |                                                 | (The Device Devention     |

#### FPGA labor

#### Projekt források létrehozása (8)

#### A projektstruktúra elkészült

#NET "ld<7>" #NET "ld<6>"

#NET "1d<5>"

#NET "1d<4>"

#NET "1d<3>"

#NET "1d<2>"

#NET "ld<1>"

BME-MIT

#NET "1d<0>" LOC = "P59";

LOC = "P43";

LOC = "P50";

LOC = "P51";

LOC = "P52";

LOC = "P53"

LOC = "P54";

LOC = "P58";

# 4 digites kijelző aktív ALACSONY szegmens v # Ugyanezeket a lábakat használjuk a 7x5 matr.

!# vezérlésére is, a row<i> = seg<i>, megfelel

:‡ ahol 0≺=i≺=6 és a felső sort jelöli a 0 ind

#NET "seg\_n<7>" LOC = "P34"; #7

#NET "seg\_n<6>" LOC = "P33";

#NET "seg\_n<5>" LOC = "P32";

-0-

÷

#6 5

#5

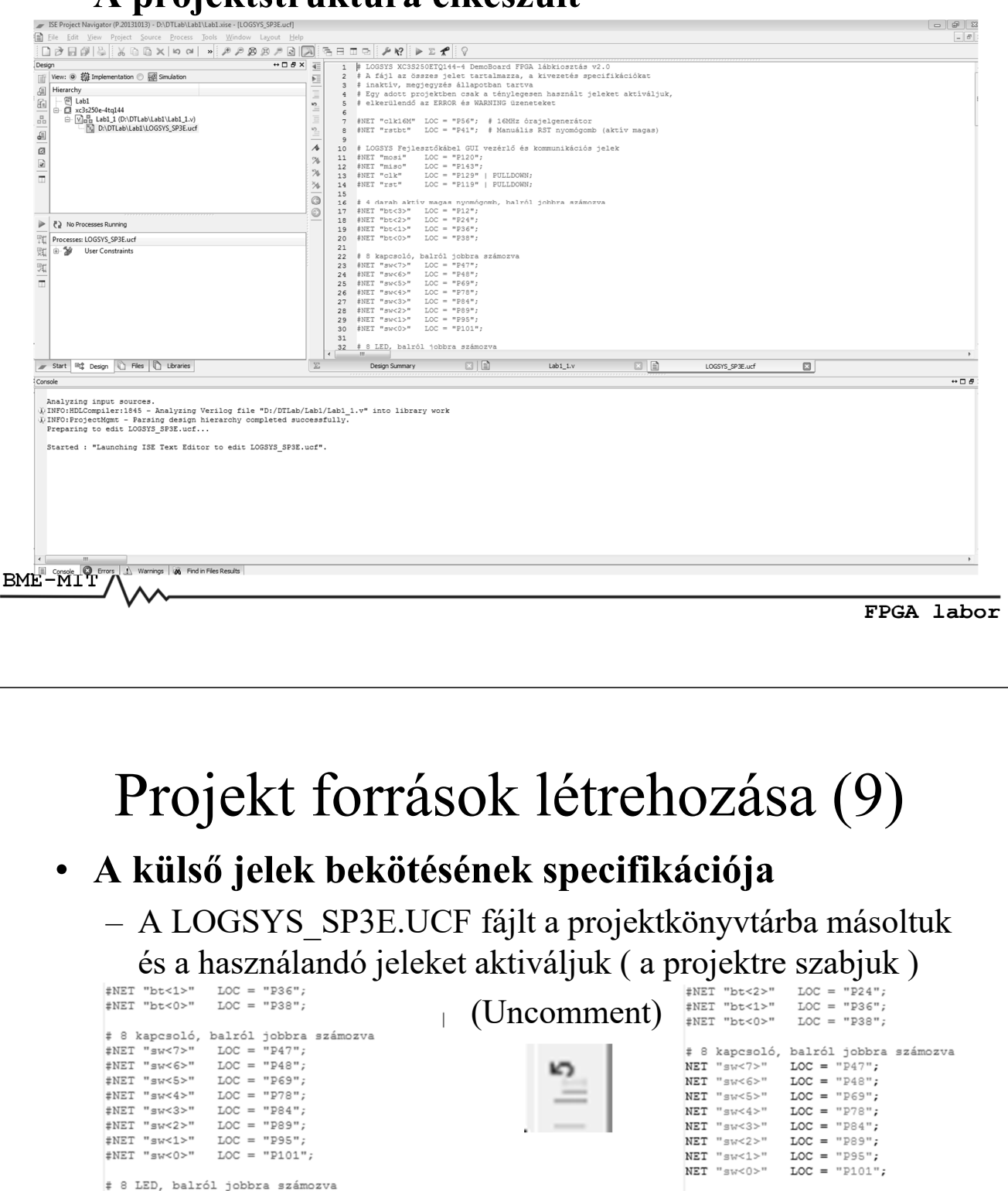

# 8 LED, balról jobbra számozva NET "1d<7>" NET "1d<6>" LOC = "P43"; LOC = "P50"; NET "ld<5>" LOC = "P51"; NET "ld<4>" LOC = "P52"; NET "ld<3>" LOC = "P53"; LOC = "P54"; NET "ld<2>" NET "ld<1>" LOC = "P58"; NET "ld<0>" LOC = "P59";

# 4 digites kijelzõ aktív ALACSONY szegme: # Ugyanezeket a lábakat használjuk a 7x5 r # vezérlésére is, a row<i> = seg<i>, megfe # ahol 0<=i<=6 és a felsõ sort jelöli a 0 # ----#NET "seg\_n<7>" LOC = "P34"; #7 | #NET "seg\_n<6>" LOC = "P33"; #6 5

#### Projekt terv megvalósítása (1)

- A tervezési feladat alapján megírjuk a "Top Module" és az esetleges egyéb modulok funcionalitását realizáló kódrészleteket
  - Lásd pl. Lab1\_1.v 1, 2, 3 feladatok
- Mentés, szintaktikai ellenőrzések, javítások
- Ha minden rendben, akkor
  - Az elvi (funkcionális) terv ellenőrzése szimulációval
  - A terv realizálása és a generált konfiguráció letöltése a kártyára, és tesztelése a működő hardveren

BME-MIT

FPGA labor

#### Példa: Lab1\_1 tervezési feladatok

• A létrehozott Lab1\_1.v Verilog HDL modul üres vázába készítjük el az első tervspecifikációt

```
`timescale 1ns / 1ps
  // Digitális Technika Laboratórium 1. hét
  // 1. bemutató projekt: A környezet használatának bemutatása
  // LED-ek vezérlése DIP kapcsolókkal
  // Részfeladatok:
  // 1 1 1 Egyszerű vezetékezés, műveletvégzés nélkül, 8 bites vektor jelekkel
  // 1 1 2 Kettes komplemens képzés
  // 1_1_3 Aritmetikai műveletek vizsgálata (+, *, /, %, **) 4 bites operandusokon
  module Lab1 1(
     input
           [7:0] sw,
     output [7:0] ld
     );
  // IDE ÍRANDÓ A VERILOG KÓD
  // ....
  // ....
  endmodule
BME-MIT
```

### A terv ellenőrzése szimulációval

- A szimulátor egy számítógépes program, amely a terv logikai működését ellenőrzi
- Funkcionális szimulációnál csak a modulok bemeneti – kimeneti összefüggéseit szimulálja, a valós fizikai hatásokat, a végleges terv valódi belső paramétereit (időzítés, terhelés) nem kezeli
- A szimulátor egy tesztkörnyezetet ad, amelyben <u>a bemeneteket jelforrásokkal, "generátorokkal"</u> <u>vezéreljük és vizsgáljuk "monitorozzuk" a</u> <u>kimenetek állapotát</u> (mintha valóban működtetnénk)

BME-MIT

FPGA labor

#### A szimulációs környezet

- A Xilinx ISE beépített szimulátora az ISim
  - Verilog és VHDL tervek funkcióját szimulálja
  - Gyári alkatrészmodell könyvtárakat használ
- A tesztkörnyezet neve Verilog Test Fixture
  - Speciális modul, nincsenek bemenetei/kimenetei, azaz minden belül van, ami a szimulációhoz kell
  - Persze mindent nekünk kell beletenni, mert kezdetben üres
  - Specifikáljuk a meghajtó jeleket, tesztvektorokat, gondoskodunk az alaphelyzetbe állításról és a kimeneti eredmények kiértékelési módjáról.

BME-MIT

# A szimulációs környezet

#### • A tesztkörnyezet hierarchia felépítése

- Szimulációs környezet = (Verilog Test Fixture)
- A beágyazott Verilog module, a tesztelt tervfájl azonosítója UUT, "Unit Under Test"
  - Ez egy általános azonosító a tesztkörnyezetbe beillesztett tetszőleges tervezési fájlra (pl. Lab1\_1.v)
- Megjegyzés: A szimulációs környezet felépítése általában összetettebb munka, mint a tervfájl elkészítése. Sokan nem is szeretik ezt a feladatot.
- De ellenőrzés nélkül a terv ritkán működik helyesen!
   Ez jellemzően minden területen igaz!

BME-MIT

BME-MIT

FPGA labor

#### A szimuláció előkészítése

- A projekt nézetet átváltjuk szimulációs módba
- View → Simulation
  - Hatás: UCF nem látható
  - Alul Process ablak ,,kiürül"
  - Csak a legfelső szintű (jelen esetben egyetlen) Lab1\_1.v tervfájl marad látható
  - Ehhez rendeljük hozzá új forrásként a tesztkörnyezetet

```
(az ismert módokon...)
```

| 1   | View: O 191 Implementation @ E      | Simulation           |  |
|-----|-------------------------------------|----------------------|--|
| E   | Behavioral                          |                      |  |
| 6   | Hierarchy                           |                      |  |
|     | 🖳 🔄 Lab1                            |                      |  |
| 0.0 | □- ☐ xc3s250e-4tq144                | 1.561.1.50           |  |
| æ   |                                     | 2801_1.0)            |  |
| 62  |                                     | New Source           |  |
|     |                                     | Add Source           |  |
|     |                                     | Add Copy of Source   |  |
|     |                                     | Manual Compile Order |  |
|     |                                     | File/Path Display    |  |
|     | No Processes Running                | Expand All           |  |
| ٩Ľ  | No single design module is selected | Collapse All         |  |
| 觊   | 🔄 🎾 Design Utilities                | A Find Ctrl+E        |  |
| 94  |                                     |                      |  |
|     |                                     | Design Properties    |  |
|     |                                     | ·                    |  |
|     |                                     |                      |  |
|     |                                     |                      |  |
|     |                                     |                      |  |
|     |                                     |                      |  |
|     |                                     |                      |  |
|     |                                     |                      |  |

FPGA labor

# A szimuláció előkészítése

- Az új forrás típusa Verilog Test Fixture
  - Neve legyen a tervhez kapcsolódó, \_TF kiegészítéssel. Pl. Lab1 1 TF.v
  - Ez is egy Verilog HDL fájl, csak a használata speciális
  - Csak az ellenőrzés során használjuk

BME-MIT

BME-MIT

| Select Source Type, fle name and its location. | File name:<br>Lab1_1_TF<br>Location:<br>D:\pTLab\Lab1 ( |
|------------------------------------------------|---------------------------------------------------------|
|------------------------------------------------|---------------------------------------------------------|

FPGA labor

#### A szimuláció előkészítése

- A Verilog Test Fixture mintafájl generálása a tesztelendő fájl (UUT) interfészjellemzőitől (a bemeneti és a kimeneti jelektől) függ, ezért meg kell adni a fájlt.
  - A példában csak egy fájl van, ezért ez egyértelmű
  - Összetettebb projektnél kiválasztható, mi legyen a teszt célpontja

|                                                         | ×           |
|---------------------------------------------------------|-------------|
| 🚱 🍃 New Source Wizard                                   |             |
| Associate Source                                        |             |
| Select a source with which to associate the new source. |             |
| Lab1_1                                                  |             |
|                                                         |             |
|                                                         |             |
|                                                         |             |
|                                                         |             |
|                                                         |             |
|                                                         |             |
|                                                         |             |
|                                                         |             |
|                                                         |             |
|                                                         |             |
|                                                         |             |
|                                                         |             |
|                                                         |             |
|                                                         |             |
| More Info                                               | Next Cancel |
|                                                         |             |

#### A szimuláció előkészítése

- A létrehozott Lab1\_1\_TF a szimulációs üzemmód beágyazó környezetét biztosítja
- Vezérli a bemeneteket, megfigyeli a kimeneteket
- Beépíti a Lab1\_1.v tervet, mint UUT
- Inicializálja a változókat, és futtat 100ns idejű szimulációt
- Ezután várja a saját tesztvektorok, tesztelőírások megadását az initial begin end blokkon belül

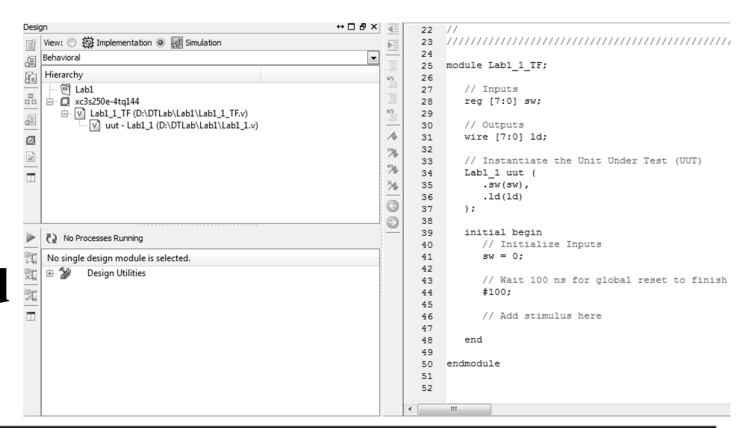

FPGA labor

#### A szimuláció indítása

- A szimuláció indítása a Lab1\_1\_TF.v Verilog Test Fixture fájl kiválasztásával és a Process ablakban a Simulate Behavioral Model parancs kiadásával lehetséges
- Ekkor egy önálló program, az ISim szimulátor indul el
- Ez beolvassa a forrásokat és szintaktikai ellenőrzés után a szimulációs projekt futatható modelljét generálja, amit az ISim GUI-ban tesztelhetünk

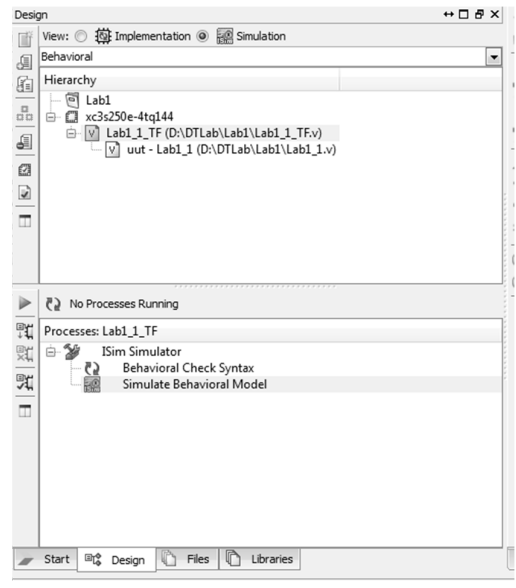

BME-MIT

# A Xilinx ISim szimulátor

#### • A szimulátor egy összetett program környezet

 Legfontosabb részlete a hullámforma ablak, ahol az idő függvényében látjuk, hogy a bemeneti vezérlésre

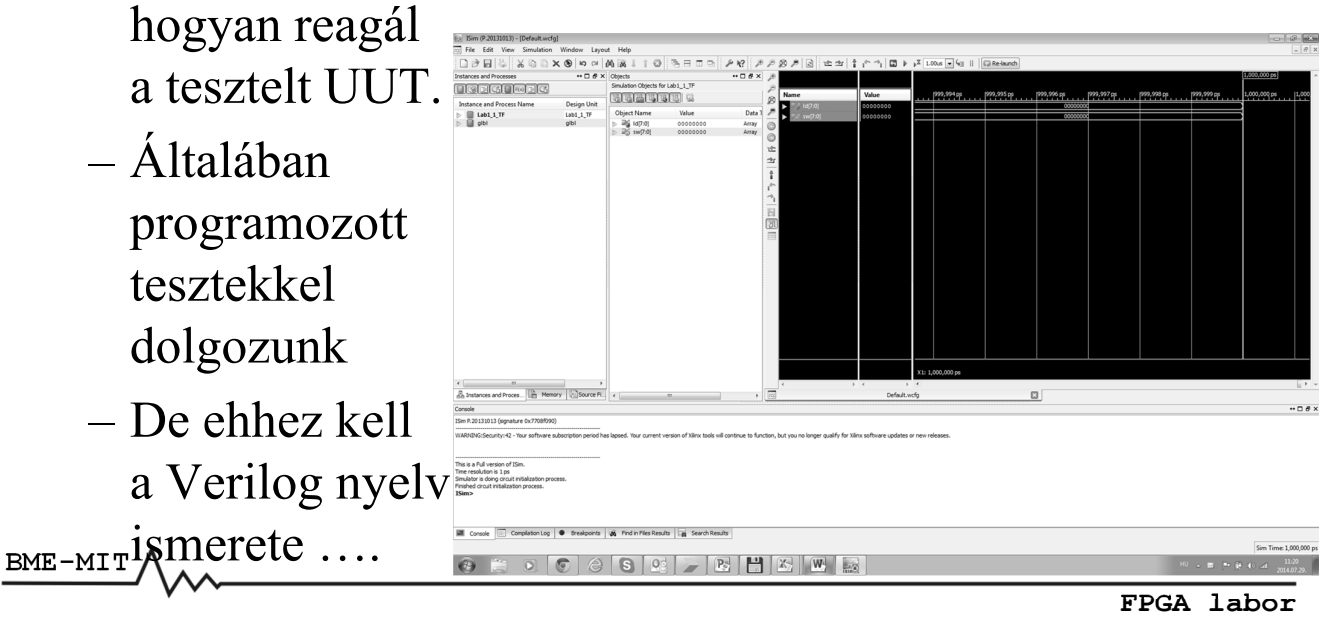

# Az ISim használata

- A HDL alapú tesztelés a programozott tesztvektor generálással használható
  - A Test Fixture fájlban előírjuk a teszt időbeli lefutását.
  - Az initial begin end egyfajta ütemezett lefutást biztosít, azaz 100ns ütemezéssel (`timescale) kiadja/aktiválja/végrehajtja az új tesztvektorokat, majd leáll
- A Test Fixture újrafordítás után használható az Isim

újraindításával vagy Re-launch

| timescale 1ns / 1ps                                                                                                    |
|----------------------------------------------------------------------------------------------------|
| nodule Lab1_1_TF;                                                                                                    |
| // Inputs<br>reg [7:0] sw;                                                                                                 |
| // Outputs<br>wire [7:0] ld;                                                                                               |
| <pre>// Instantiate the Unit Under Test (UUT) Lab1_1 uut (    .sw(sw),    .ld(ld) );</pre>                                 |
| <pre>initial begin     // Initialize Inputs     sw = 0;</pre>                                                              |
| <pre>// Wait 100 ns for global reset to finish #100;</pre>                                                                 |
| <pre>// Add stimulus here #100 sw = 8'b01010101; #100 sw = 8'b0111000; #100 sw = 8'b11001100; #100 sw = 8'b10001011;</pre> |
| end                                                                                                    |
| endmodule                                                                                                    |

#### Lab1 1 1 feladat A szimuláció befejezése után generáljuk a specifikációhoz tartozó konfigurációs adatfájlt - Implementációs mód (NEM SZIMULÁCIÓS!) View: () 🔯 Implementation () 👰 Simulation J Hierarchy – A Lab1 1.v tervezői fájl aktív (+ az UCF is) Design 👔 View: 💿 🔯 Implementation 🔘 🔝 Simulation Hierarchy Processes: Lab1\_1 - 🖻 Lab1 £ ⊨ 🛄 xc3s250e-5tq144 $\Sigma$ Design Summary/Reports □ V Lab1\_1 (D:\Xilinx\Projects\DTLab\Lab1\Lab1\_1.v) • 2 **Design Utilities** D:\Xilinx\Projects\DTLab\Lab1\LOGSYS SP3E.ucf User Constraints – Konfigurációs fájl generálás Ē-€2 Synthesize - XST (**5** -⊕ Implement Design Generate Programming File Ē٠ Configure Target Device ் செ Analyze Design Using ChipScope BME-MIT FPGA labor

# Az FPGA felkonfigurálása

• Indítsuk el a LOGSYS alkalmazást

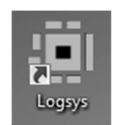

- Csatlakoztassuk a fejlesztői kábelt a számítógéphez és az FPGA kártyához
- Kapcsoljuk be a +5V tápfeszültséget, ellenőrizzük a mért adatokat:
  V<sub>out</sub>: 5V;
  V<sub>ref</sub> I/O: 3,3V;
  V<sub>ref</sub> JTAG: 2,5V;
  I<sub>out</sub>: kb. 50mA

BME-MIT

# Az FPGA felkonfigurálása

- Nyissuk meg a JTAG Download konfigurációs interfészt
- Azonosítsuk az elérhető eszközöket→ Query JTAG Chain
- Válasszuk ki az FPGA-t a listából (csak egy eszköz van)
- Töltsük le az FPGA-ra a projekt könyvtárból a

| labl 1.bit fájlt                 | I Logsys Control Panel                                                                                                    |                                                                                                    | X                             |
|----------------------------------|----------------------------------------------------------------------------------------------------|----------------------------------------------------------------------------------------------------|-------------------------------|
| (Configure)                      | File View Window Help<br>LDC201 Info<br>LOGSYS development cable Incomfiguration<br>LDCSYS development cable Incomfiguration                                                                                                    | JTAG Devices in the JTAG chain:                                                                                                    | ▼ X ■ JTAG                    |
| A zöld színű                     | Control Communication RST BitBang I/O CLK UART                                                                                                    | Query JTAG chain XC3S250E (Xilnx)                                                                                                    | Configure the selected device |
| DONE LED<br>kigyulladása         | Power<br>Voltage Current<br>Maximum Value: 450 ▼ mA<br>Log to file                                                                                                    | Config0n Falure Stop  <br>User Level Novice<br>MessageLevel Detailed<br>svilber Time Tale<br>SviblerSwap Ado_Correction<br>Adotrier false                                                                                                    |                               |
| jelzi a sikeres<br>konfigurálást | Presourcement         Stort         AS         V         Maximum Value:         500         ⊕         mA           I/Oref:         3,29         V         Critical Value:         90         ⊕         %           JTAGref:         2,48         V         Samples/Second:         10         ⊕ | SMPByQloglayComments tase<br>"L' Loading file" OUTLAb Lab Nbb 1_1 bit"<br>done.<br>UserID read from the bitstream file = 0xFFFFFFF.<br>                                                                                                    |                               |
| <ul> <li>Teszteljük a</li> </ul> |                                                                                                    | 1": Programming device           LCK_cycle = NoWat.           LCK_cycle = NoWat.           LCK_cycle = NoWat.           LCK_cycle = NoWat.           LCK_cycle = NoWat.           LCK_cycle = NoWat.           LCK_cycle = NoWat.           LCK_cycle = NoWat.           LCK_cycle = NoWat.           LSK_cycle = NoWat.           LSK_cycle = NoWat. | F                             |
| működést!                        | 0 U/2,00 500,00                                                                                                    | Configuration is finished . Duration: 12,73 s.                                                                                                    | •<br>•                        |
| ¥ ·                              |                                                                                                    |                                                                                                    | FPGA labor                    |